## AP-IOSフラッシュ破損の問題について

| 内容                                                     |
|--------------------------------------------------------|
|                                                        |
| 前提条件                                                   |
| <u>要件</u>                                              |
| <u>使用するコンポーネント</u>                                     |
| <u>背景説明</u>                                            |
| <u>解決方法</u>                                            |
| <u>WLCアップグレード前の修正</u>                                  |
| WLANポーラロジック                                            |
| <u>WLANポーラーのインストールと準備</u>                              |
| <u>WLANポーラーの実行</u>                                     |
| <u>WLANポーラー出力</u>                                      |
| <u>孤立したAP</u>                                          |
| <u>SSH/telnet接続の場合</u>                                 |
| <u>AP Rommonステータスの場合</u>                               |
| <u>SSH/Telnetできない</u>                                  |
| <u>Windows 10にWLAN Pollerをインストールするためのステップバイステップガイド</u> |
| <u>MacBookにWLANポーラーをインストールするためのステップバイステップガイド</u>       |
| <u>WLANポーラーの制限</u>                                     |
| <u>関連情報</u>                                            |

## はじめに

このドキュメントでは、Cisco IOS(R)アクセスポイント(AP)で報告されるフラッシュ破損の問題 を処理する方法について説明します。

## 前提条件

### 要件

次の項目に関する基本知識が推奨されます。

- ・ AireOSワイヤレスLANコントローラ(WLC)
- Lightweight AP(LAP)
- ・ Python 2.7 (それ以降)

## 使用するコンポーネント

このドキュメントの情報は、次のソフトウェアとハードウェアのバージョンに基づいています。

- Cisco Aironet 1040、1140、1250、1260、1600、1700、2600、2700、3500、3600、 3700、700、AP801、およびAP802シリーズ屋内アクセスポイント
- Cisco Aironet 1520(1522、1524)、1530、1550(1552)、1570、およびIndustrial Wireless 3700シリーズ屋外および産業用ワイヤレスアクセスポイント
- ◆ 注:この問題に関しては、フラッシュHWタイプが原因で、他のAPタイプと比較して、 1700/2700/3700および2600/3600などのWave1 APモデルの方がはるかに広く普及しています。

このドキュメントの情報は、特定のラボ環境にあるデバイスに基づいて作成されました。このド キュメントで使用するすべてのデバイスは、クリアな(デフォルト)設定で作業を開始していま す。本稼働中のネットワークでは、各コマンドによって起こる可能性がある影響を十分確認して ください。

### 背景説明

FN70330:フラッシュの破損の問題が原因で取り残されたCisco IOS APと同様に、通常動作中の APでは多数のソフトウェアのバグが発生するため、一部のCisco IOS APのフラッシュファイルシ ステムは、時間の経過とともに破損する可能性があります。これは、特にWLCへのアップグレー ドが実行された後に発生しますが、このシナリオに限定されるとは限りません。

APは動作し、クライアントにサービスを提供しますが、この問題状態は簡単には検出できません。

解決方法

## WLCアップグレード前の修正

ネットワーク上の該当APを識別し、アップグレードの前に修正するため。 WLANポーラーを実行 する必要があります。

⚠️ 注意:アップグレードする前に、このドキュメント全体をお読みください。

WLANポーラロジック

スクリプトを実行するたびに、APフラッシュがアクセス可能かどうかを確認します。

アクセス可能な場合は、コマンドfsck flash:

問題がなければ、次のAPに進みます。

 それ以外の場合は、コマンドを4回まで繰り返します。障害が発生した場合、スクリプトは 最終レポートでこれを報告し、このAPを回復する資格があります。

アクセスできない場合

• スクリプトは最終レポートでAPにフラグを付け、このAPは回復可能です。

アクセス可能な場合、APは重要なファイルのMD5値をチェックできます。

すべての値に問題がなければ、次のAPに移動します。

• それ以外の場合、スクリプトは最終レポートでこれを報告でき、このAPは回復可能です。

スクリプトは3回実行する必要があります。

- 1. RUN
  - このスクリプトは、AP上のすべてのファイルのMD5チェックサム値に基づいてMD5デ ータベースを構築します。特定のファイルの最後のMD5値は、WLC上の同じAPファ ミリでより多くのヒットを持つ値です。

2. RUN

- スクリプトは、MD5チェックサム値とデータベースを比較します。値が一致する場合、ファイルはokです。一致しない場合、3回目の実行時に回復するためにAPにフラグが付けられます。
- 3. RUN
  - スクリプトトリガーコマンドtest capwap image capwapは、前の2つの手順でフラグ が付けられたAPに対してのみ実行します。
- 注:この回復方法では、イメージがダウンロードされてインストールされると、APがリロードします。必ずメンテナンスウィンドウで実行してください。

#### WLANポーラーのインストールと準備

1. <u>WLANポーラー</u>ツール<u>を</u>ダウンロードします。

◆ 注:前のリンクから最新バージョンのWLAN Pollerツールをダウンロードする場合は、ステ ップ2と3を省略できます。このバージョンでは、WLAN Pollerツールに必要なすべてのコン ポーネントを自動インストールできます。古いバージョン(.rar)のWLANポーラーを使用して いる場合は、次のステップ2および3を実行します。

2. WLAN Pollerファイルを保存する特定のフォルダにファイルを移動します。

3. スクリプトのインストール方法については、次のリンクを参照してください。

Windows 10マシンの詳細な手順については、<u>ここをクリックしてください。</u>

MAC OSのステップバイステップガイドについては、<u>ここをクリックしてください。</u>

4. config.iniファイルを準備します。

インストールが完了すると、ファイルが生成されます。config.iniファイルを編集する必要があり ます。

WLC/AP接続モードを指定します。

<#root>

; config global mode for WLC and AP connection: "ssh" or "telnet"

mode: ssh
ap\_mode: ssh

WLC/APクレデンシャルを指定します。

#### <#root>

; set global WLC credentials

wlc\_user: <wlc\_user>
wlc\_pasw: <wlc\_pasw>

; set global AP credentials

ap\_user: <ap\_user>
ap\_pasw: <ap\_pasw>
ap\_enable: <ap\_enable>

フラッシュチェック/リカバリには、次のオプションがあります。

該当するAPを識別するには、次のコマンドを使用します。

#### <#root>

; ap file system checks (WARNING: recover can force Cisco IOS image download and AP reload)

ap\_fs\_check: True
ap\_fs\_recover: False

APを回復するには、次のコマンドを使用します。

#### <#root>

; ap file system checks (WARNING: recover can force Cisco IOS image download and AP reload)

#### WLC情報の指定

この例では、WLC名は2504-WLCです。この情報は、WLCモニタページで確認できます。

| a haila -                                                                     |                                                                                 |                                               |               |          |                                               |                                                                |                            |     |         |
|-------------------------------------------------------------------------------|---------------------------------------------------------------------------------|-----------------------------------------------|---------------|----------|-----------------------------------------------|----------------------------------------------------------------|----------------------------|-----|---------|
| CISCO                                                                         | MONITOR                                                                         | WLANS                                         | CONTROLLER    | WORELESS | SECORITY                                      | MANAGEMENT                                                     | COMMANDS                   | нар | REDBACK |
| Monitor                                                                       | Summary                                                                         |                                               |               |          |                                               |                                                                |                            |     |         |
| Summary Access Points Cisco CleanAir Statistics CDP                           | alialia<br>cisco                                                                |                                               |               |          | Caca 2971                                     | 12 Access Pro                                                  | nta Suspented<br>ontroller |     |         |
| Clients<br>Sleeping Clients<br>Multicast<br>> Applications<br>Local Profiling | Controller<br>Managemen<br>Software Ve<br>Field Recove<br>System Nam<br>Up Time | Summa<br>L IP Addre<br>rsion<br>ry Image<br>M | ss<br>Version |          | 172.1/<br>8.3.12<br>7.6.10<br>2504-<br>7 days | 5.30.2 , 11/128<br>5.0<br>11.1<br>Rafis<br>1, 21 hours, 24 min |                            |     |         |

#### <#root>

; WLC sections must be named as [WLC-<wlcname>]

[WLC-

2504-Rafis

] active: True ipaddr: <wlc-ip-addr>

複数のWLCを追加できます。これを行うには、新しいWLC情報を使用して前の構文をコピー/ペ ーストします。

✤ 注:APリストを指定する必要はありません。このスクリプトは、WLCからAPを選択します。

## WLANポーラーの実行

コンフィギュレーションファイルが作成されたディレクトリから(前のセクション、ステップ 3)。wlanpoller --cli-loggingコマンドを使用します。 スクリプトが完了すると、次のサマリーが表示されます。

Summary Total APs : 1 Processed APs : 1 Failed APs : 0 Errors AP MD5 checksum mismatch : 2 AP FSCK recover : 1

💊 注:影響を受けるAPの数を正確に把握するには、スクリプトを2回実行する必要があることに注意してください。

WLANポーラー出力

スクリプトが実行されたパス。これらのファイルが作成されます。

- ap\_md5\_db.json: MD5データベース
- フォルダログ
  - 。これは、端末のWLANポーラーによるすべての出力表示を保存します。
- フォルダデータ
- レポートは<year>/<month>/<day>のパスに分割されます。

ファイル: <timestamp>\_ap\_fs.csv:APで実行されたチェックとその結果の概要。

| ap_name       | ap_type           | ap_uptime | ap_ios_ver | fs_free_bytes | flash_issue | fs_zero_size | fsck_fail | fsck_busy | fsck_recovered | fsck_attempts | md5_fail | rcv_trigger |
|---------------|-------------------|-----------|------------|---------------|-------------|--------------|-----------|-----------|----------------|---------------|----------|-------------|
| AP-3502-Rafi  | AIR-CAP3502I-A-K9 | 0.075     | 15.3(3)JD5 | 20775936      | False       | False        | False     | False     | False          | 0             | False    |             |
| AP-3700I-Rafi | AIR-CAP3702I-A-K9 | 0.075     | 15.3(3)JD5 | 17584128      | False       | False        | False     | False     | False          | 0             | False    |             |
| AP-1702-Rafi  | AIR-CAP1702I-N-K9 | 0.075     | 15.3(3)JD5 | 18753024      | False       | False        | False     | False     | False          | 0             | False    |             |

#### 列の説明

- ap\_name:アクセスポイントの名前。
- ap\_type:APモデル。
- ap\_uptime: APの稼働時間(日)。
- ・ ap\_ios\_ver:Cisco IOSバージョン。
- fs\_free\_bytes:フラッシュファイルシステム内の空きバイト数。
- flash\_issue:フラッシュの破損が確認された場合にTrueを返します。
- fs\_zero\_size:フラッシュのハングが検出された場合、ファイルシステムに「-」-(show file system コマンド)と表示してtrueを返します。
- fsck\_fail:ファイルシステムチェックが失敗した場合はTrue。- (fsck flash: コマンド)。
- fsck\_busy: がflash fsckを実行するときに、真のデバイスまたはリソースがビジーになります。
- fsck\_recovered: fsckでエラーが発生したが、次のfsckで修正された場合にTrueになります。
- fsck\_attempts: APを回復するためのfsckの試行回数(最大4)。
- md5\_fail: md5の少なくとも1つのファイルがデータベースに格納されているファイルと異なる場合にTrueです。
- rcv\_trigger:問題が検出され、回復が有効なときにAPがWLCからイメージをダウンロードしようとした場合にTrueになります。

File: <timestamp>\_ap\_md5.csv:(すべてのAP上の)すべてのファイルのMD5チェックサム値の詳細。

| ap_name      | ap_type           | ap_uptime | filename                                        | md5_hash                         | is_good | is_zero_bytes | md5_error |
|--------------|-------------------|-----------|-------------------------------------------------|----------------------------------|---------|---------------|-----------|
| AP-3502-Rafi | AIR-CAP3502I-A-K9 | 0.075     | C3500_flash:/ap3g1-k9w8-mx.153-3.JD5/u-boot.bin | 2d827e7edfc9c83d0e3756df9ff1030c |         |               |           |
| AP-3502-Rafi | AIR-CAP3502I-A-K9 | 0.075     | C3500_flash:/ap3g1-k9w8-mx.153-3.JD5/G2.bin     | 00c76e8181abb0dc209fb4cd7fcc37f5 |         |               |           |
| AP-3502-Rafi | AIR-CAP3502I-A-K9 | 0.075     | C3500_flash:/ap3g1-k9w8-mx.153-3.JD5/8003.img   | 1f4ecb09f723d8372455b32836952a67 |         |               |           |
| AP-3502-Rafi | AIR-CAP3502I-A-K9 | 0.075     | C3500_flash:/ap3g1-k9w8-mx.153-3.JD5/Z5.bin     | 127f89a0cbbebb155618354d7aece9e3 |         |               |           |

#### 列の説明

- ap\_name:アクセスポイントの名前。
- ap\_type:APモデル。
- ap\_uptime: APの稼働時間(日)。
- ファイル名: Cisco IOSイメージファイル名。
- md5\_hash: filenameのmd5値。
- is\_good: md5の値がdbに格納されている値と一致します。このファイルで誤ったmd5不一致が見つかりました。
- is\_zero\_bytes:md5checksumに基づいてfilenameに0バイトが含まれるため、fileが正しくない場合にTrueになります。
- md5\_error:ファイル名にmd5を取得できなかった場合に、md5値を取得するエラーメッセージ。

注:WLANポーラー回復スクリプトで特定のAPを回復できず、そのAPにレポートで失敗のフラグが付いたままになるシナ リオがあります。このようなシナリオでは、telnet/SSH/コンソールを使用してAP CLIに手動でAPを回復することを推奨し ます。このプロセスに関するサポートが必要な場合は、TAC SRを開いてください。WLANポーラーから生成されたすべて の出力をケースに添付します。 次の手順を実行して、APの回復を試みることができます。

• capwapの自動再起動の停止

AP# debug capwap console cli AP# debug capwap client no-reload

• 成功した場合はフラッシュをフォーマットし、次の手順に進むことができます。失敗した場合は終了します。

AP# format flash:

• リカバリイメージをロードします。リカバリイメージは<u>ここ</u>から入手できます。

archive download-sw /overwrite tftp://<IP address>/<file name>

• ロードされたリカバリイメージのMD5を確認します。問題がなければ、次の手順に進みます。

CLIの値と値は、シスコのWebページで比較できます。

| Description :        | WIRELESS LAN RECOVERY              |
|----------------------|------------------------------------|
| Release :            | 15.3.3-JI1                         |
| Release Date :       | 17-Aug-2018                        |
| ileName :            | ap3g2-rcvk9w8-tar.153-3.JI1.tar    |
| Vin Memory :         | DRAM 512 Flash 64                  |
| Size :               | 7.22 MB ( 7567360 bytes)           |
| MD5 Checksum :       | c781fab919b62175237d6e90104be21e 自 |
| SHA512 Checksum :    | 83d1b872ca5eabe37b7a7395efa3f68e   |
|                      |                                    |
| elease Notes for 15. | 3(3)JI1                            |
|                      |                                    |

新しくダウンロードしたリカバリイメージにブート変数を設定します。

AP#show boot AP(config)#boot system flash:/RCV/RCV-image • APのリロード

#### AP Rommonステータスの場合

前と同じ方法を試すことができますが、bootコマンドを使用します。使用できるコマンドを次に示します。

ap: tftp\_init ap: ether\_init ap: flash\_init ap: format flash: ap: set IP\_ADDR <IP Address> ap: set NETMASK <mask> ap: set DEFAULT\_ROUTER < default router > ap: tar -xtract t<u>ftp://<</u>IP address>/<file name> flash: ap: set BOOT flash:/<file name> ap: boot

SSH/Telnetできない

スイッチポートを何度かバウンスして、問題が解決するかどうかを確認します。

#### Windows 10にWLAN Pollerをインストールするためのステップバイステップガイド

Sight State State

1. この<u>リンク</u>からPython 2.7.14をダウンロードしてインストール<u>します。</u>

2. この<u>リンク</u>からC++ Compiler for Python for Windowsクライアントをダウンロードしてインストール<u>します。</u>

3. インストールが完了したら、コントロールパネルの[システムの設定]で[システムの詳細設定]を選択します(すべての Windowsターミナルが閉じていることを確認してください)。

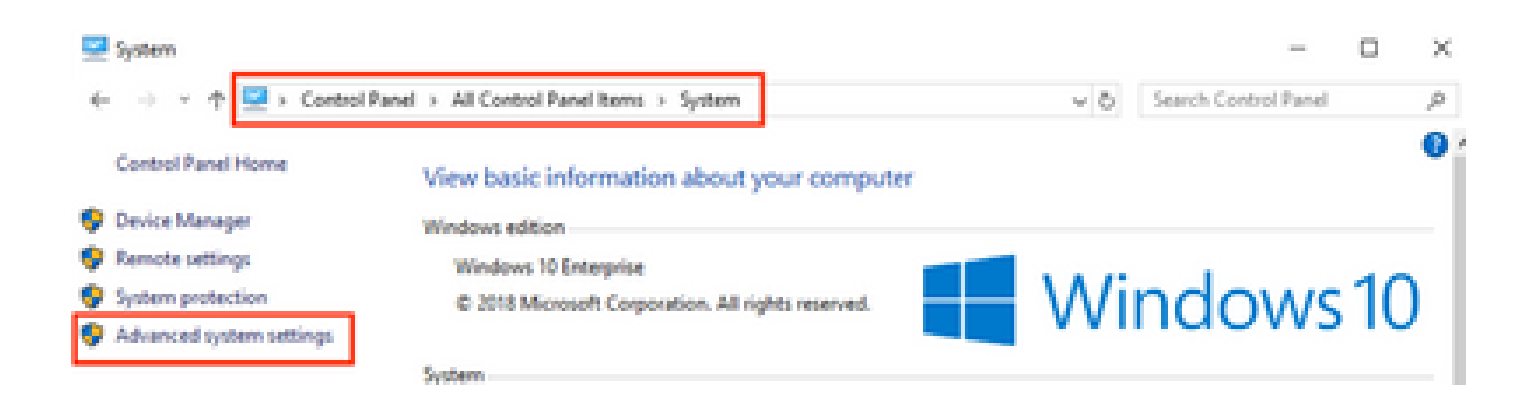

4. ポップアップ表示されるウィンドウで、Environment Variablesを選択します。

## System Properties

| Computer Name Hardware    | Advanced        | System Protection     | Remote        |
|---------------------------|-----------------|-----------------------|---------------|
| You must be logged on as  | an Administra   | tor to make most of t | hese changes. |
| Performance               |                 |                       |               |
| Visual effects, processor | scheduling, m   | emory usage, and vir  | tual memory   |
|                           |                 | _                     |               |
|                           |                 |                       | Settings      |
| User Profiles             |                 |                       |               |
| Desktop settings related  | to your sign-in |                       |               |
|                           |                 | _                     |               |
|                           |                 |                       | Settings      |
| Status and Passussi       |                 |                       |               |
| Sustem startup, sustem fa | alura and dah   | unaina information    |               |
| System startup, system re |                 | ogging i toimdoon     |               |
|                           |                 |                       | Settings      |
|                           |                 |                       |               |
|                           |                 | Environme             | nt Variables  |
|                           |                 | - Critical Inc        |               |
|                           |                 |                       |               |
|                           | OK              | Cancel                | Apply         |

5. ここで、System variablesからPath変数を選択し、Editをクリックします。

| Variable             | Value                                                 |
|----------------------|-------------------------------------------------------|
| ComSpec              | C:\WINDOWS\system32\cmd.exe                           |
| DEFLOGDIR            | C:\ProgramData\McAfee\Endpoint Security\Logs          |
| DriverData           | C:\Windows\System32\Drivers\DriverData                |
| NUMBER_OF_PROCESSORS | 8                                                     |
| OS                   | Windows NT                                            |
| Path                 | C:\WINDOWS\system32;C:\WINDOWS;C:\WINDOWS\System32\Wb |
| PATHEXT              | COM-EXE-BAT-CMD-VBS-VBE-JS-JSE-WSF-WSH-MSC            |
|                      | New Edit Delete                                       |
|                      |                                                       |
|                      | OK Cancel                                             |

6. そのウィンドウで、Python 2.7.14.0をインストールしたベースディレクトリとC:\<ベースディレクトリ>\Scriptsへのパスを追加します。これにより、ラップトップのコマンドラインでPythonコマンドが認識されます。Newをクリックして、パスを手動で追加します。

| %SystemRoot%/system32                            | New         |
|--------------------------------------------------|-------------|
| SsystenRoot%<br>SsystenRootWSystem3208bem        | 64          |
| %SYSTEMROOT%System32/MindowsPowerShell/w1.01     |             |
| C/Program Files (x86)/WebE/Productivity Tools    | Browse      |
| %programfiles(x06)%).Ciscol.05D-ShelApplications |             |
| C/Program Files (x06)/Gennheiser/GoffphoneSDK).  | Delete      |
| C/Python27                                       |             |
| C199894273098                                    | A free line |
| Sats (Execute Copierson)                         | second ob.  |
|                                                  | Meve Dewn   |
|                                                  |             |
|                                                  | Littet.     |
|                                                  |             |
|                                                  |             |
|                                                  |             |
|                                                  |             |
|                                                  | 1           |
| OK                                               | Cancel      |
|                                                  |             |

すべての設定ウィンドウを閉じ、ターミナル(コマンドプロンプト)があれば開きます。

7. pipがインストールされているかどうかを確認し、新しい端末を開いてpip —versionと入力します。

## C:\Users\luisrher>pip --version pip 8.1.1 from c:\python27\lib\site-packages (python 2.7)

## C:\Users\luisrher>

もう1つのオプションは、C:**\Python27\Scripts**フォルダにpip、pip2、またはpip2.7という名前のファイルがあるかどうかを確認す ることです。

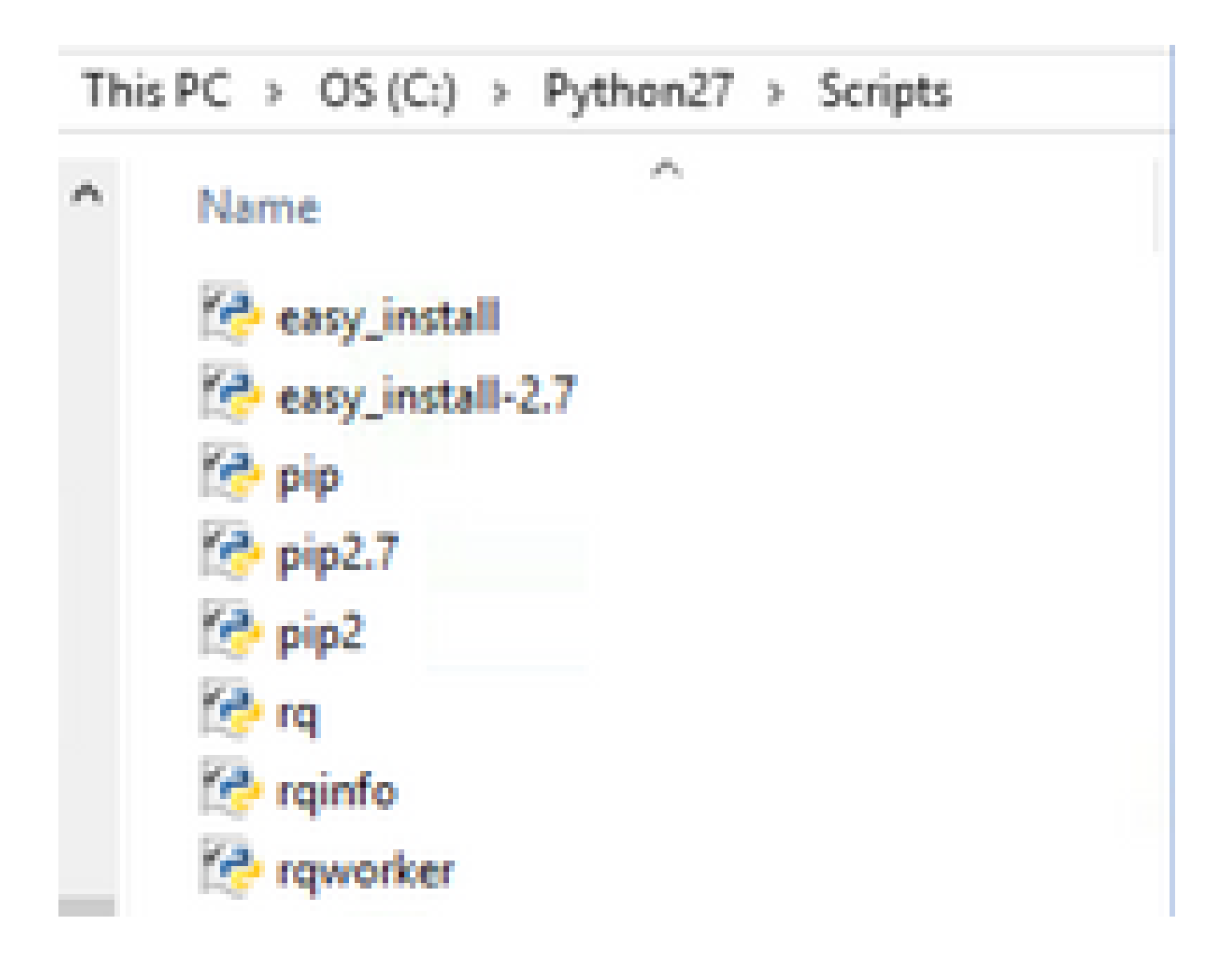

• 問題がなければ、「アップグレードpip、ステップ8」のセクションに進みます。

• エラーが発生した場合、またはフォルダ/ファイルが見つからない場合は、読み取りを続行します。

- 端末を閉じ、次の<u>リンク</u>からpipをインストール<u>します。</u>
- ファイルget-pip.pyをダウンロードして保存します。 Webサイトで次の項目を確認します。

# Installing with get-pip.py

To install pip, securely download pet-pip.py. [1]:

• get-pip-pyファイルをフォルダC:\Python27にコピーします。

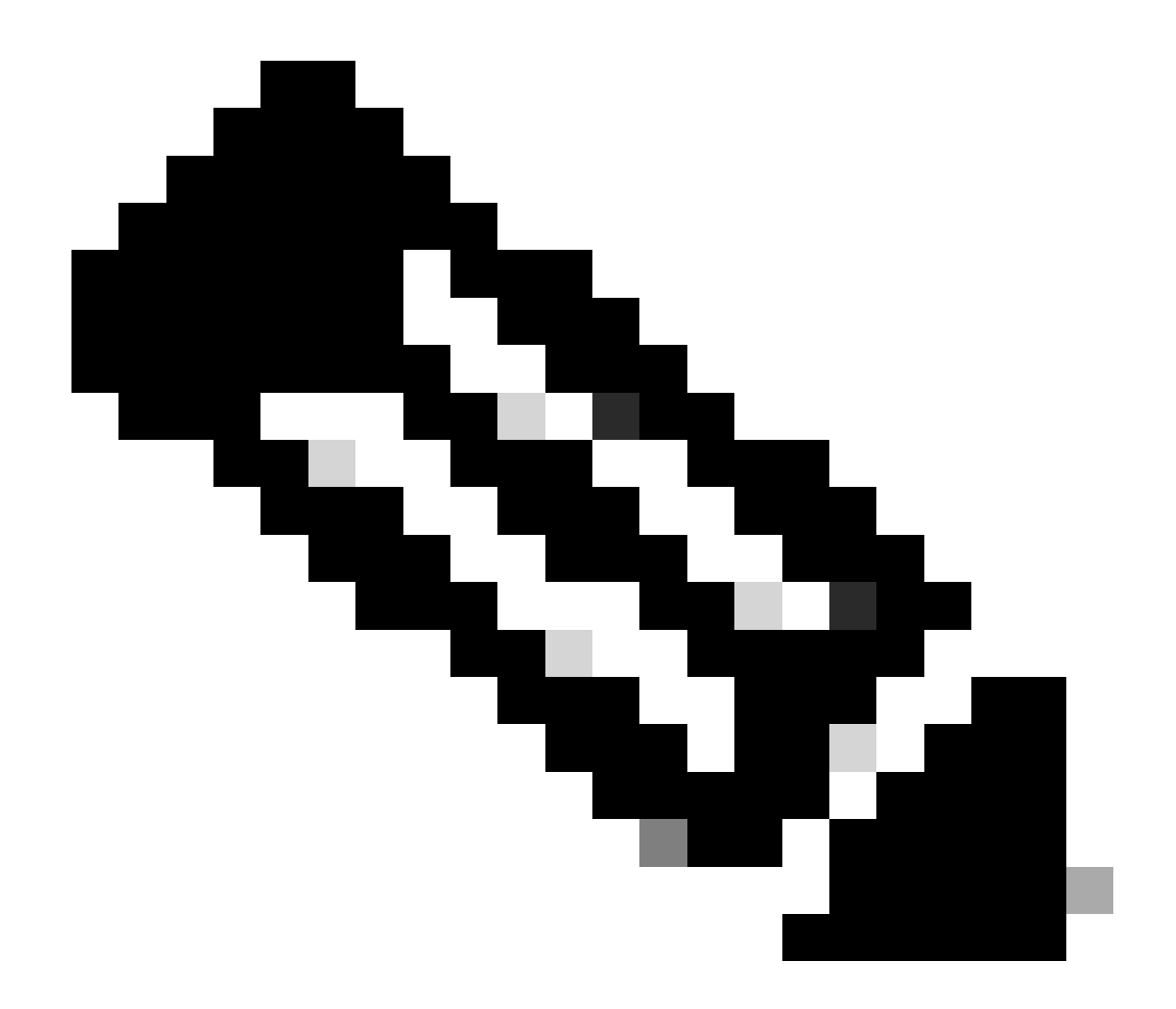

注:Webサイトからコンテンツをコピー&ペーストする場合は、py.txt拡張子が付いていないことを確認してください。フォルダC:\Python27のディレクトリで確認してください。これが起こった場合は、端末からファイル名を変更してください。

C:\Python27>dir Volume in drive C is OS Volume Serial Number is 98D3-47DA

Directory of C:\Python27

| 20/11/2018 | 11:09 a. | m.   | <dir></dir> |          |                    |           |
|------------|----------|------|-------------|----------|--------------------|-----------|
| 20/11/2018 | 11:09 a. | m.   | <dir></dir> |          |                    |           |
| 25/04/2018 | 07:41 a. | m.   | <dir></dir> |          | DLLs               |           |
| 25/04/2018 | 07:41 a. | m.   | <dir></dir> |          | Doc                |           |
| 20/11/2018 | 11:06 a. | m.   | 1,0         | 582,564  | get-pip.py.txt     |           |
| 25/04/2018 | 07:41 a. | m.   | <dir></dir> |          | include            |           |
| 26/04/2018 | 08:50 a. | m.   | <dir></dir> |          | Lib                |           |
| 25/04/2018 | 07:41 a. | m.   | <dir></dir> |          | libs               |           |
| 27/06/2016 | 02:28 p. | m.   |             | 38,591   | LICENSE.txt        |           |
| 29/07/2008 | 04:28 a. | m.   |             | 1,859    | Microsoft.VC90.CRT | .manifest |
| 29/07/2008 | 04:23 a. | m.   | 6           | 526,688  | msvcr90.dll        |           |
| 26/06/2016 | 09:27 p. | m.   | 4           | 460,946  | NEWS.txt           |           |
| 27/06/2016 | 02:25 p. | m.   |             | 28,160   | python.exe         |           |
| 27/06/2016 | 02:25 p. | m.   | 3,3         | 395,072  | python27.dll       |           |
| 27/06/2016 | 02:25 p. | m,   |             | 28,160   | pythonw.exe        |           |
| 25/06/2016 | 10:46 p. | m.   |             | 55,299   | README.txt         |           |
| 26/04/2018 | 08:32 a. | m.   | <dir></dir> |          | Scripts            |           |
| 25/04/2018 | 07:41 a. | m.   | <dir></dir> |          | tcl                |           |
| 25/04/2018 | 07:41 a. | m.   | <dir></dir> |          | Tools              |           |
| 26/04/2018 | 08:50 a. | m.   | <dir></dir> |          | Wlanpoller         |           |
| 25/04/2018 | 07:29 a. | m.   |             | 41,893   | wlanpoller-0.7.0.t | ar.gz     |
|            | 10 Fil   | e(s) | 6,359       | 9,232 by | tes                |           |
|            | 11 Dir   | (s)  | 363,653,40  | 36,720 b | ytes free          |           |
|            |          |      |             |          |                    |           |

次のコマンドを使用して、ファイルの名前を変更します。

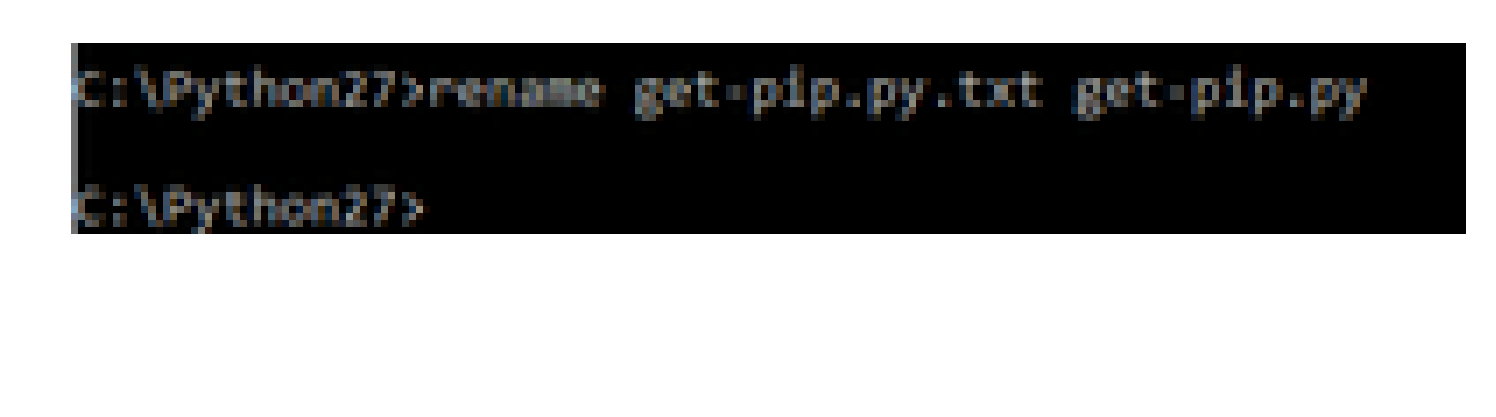

• 同じフォルダC:\Python27で、python get-pip.pyを実行します。

8. pip install — upgrade pipコマンドを使用して、PIPを最新バージョンにアップグレードします。

C:\>pip install --upgrade pip Requirement already up-to-date: pip in c:\python27\lib\site-packages (18.1)

9. 上記の手順では、必要なすべてのパケットをインストールできます。Windowsのコマンドラインを開き、.tar.gz WLANポー ラーファイルを保存したディレクトリに移動します(cd <ディレクトリへのパス>を使用)。

10. コマンドpip install wlanpoller-0.7.1.dev90\_md5rcv.tar.gzを使用してスクリプトをインストールします。

10. すべてのWLANポーラー情報を保存する新しいディレクトリを作成します。

11. コマンドラインでそのディレクトリに移動し、コマンドwlanpoller —generate-configsを実行し、スクリプトの実行に必要 な設定変数と設定ファイルを作成します。

```
g>mkdir WLANPoller-Info
 :\Users\rafenrig\Documents\rafenr
:\Users\rafenrig\Documents\rafenrig>
:\Users\rafenrig\Documents\rafenrig
::\Users\rafenrig\Documents\rafenri_>cd_WLANPoller-Info
C:\Users\rafenrig\Documents\rafenrig\WLANPoller-Info>
C:\Users\rafenriq\Documents\rafenriq\WLANPoller-Info>
C:\Users\rafenriq\Documents\rafenriq\WLANPoller-Info>
C:\Users\rafenrig\Documents\rafenrig\WLANPoller-Info>ls
'is' is not recognized as an internal or external command,
operable program or batch file.
C:\Users\rafenrig\Documents\rafenrig\WLANPoller-Inf
C:\Users\rafenriq\Documents\rafenriq\WLANPoller-Infp>wlanpoller --generate-configs
Creating local copy of default config files...
Copying: c:\python27\lib\site-packages\wlanpoller\config.ini -> .
Copying: c:\python27\lib\site-packages\wlanpoller\cmdlist_wlc.txt -> .
Copying: c:\python27\lib\site-packages\wlanpoller\cmdlist_ios.txt -> .
Copying: c:\python27\lib\site-packages\wlanpoller\cmdlist_cos.txt -> .
Copying: c:\python27\lib\site-packages\wlanpoller\aplist.csv -> .
Copied standard config to local path.
Apply custom config and re-run without the --generate-configs option.
C:\Users\rafenrig\Documents\rafenrig\WLANPoller-Info>
C:\Users\rafenrig\Documents\rafenrig\WLANPoller-Info>
:\Users\rafenrig\Documents\rafenrig\WLANPoller-Info>ls
ls' is not recognized as an internal or external command,
operable program or batch file.
::\Users\rafenrig\Documents\rafenrig\WLANPoller-Infp>dir
Volume in drive C is OS
Volume Serial Number is 9803-47DA
Directory of C:\Users\rafenrig\Documents\rafenrig\WLANPoller-Info
21/11/2018 09:25 a. m. <DIR>
                          (DIR)
21/11/2018 09:25 a.m.
21/11/2018 09:25 a.m.
                                      129 aplist.csv
21/11/2018 09:25 a. m.
                                      217 cmdlist_cos.txt
21/11/2018 09:25 a.m.
                                      218 cmdlist_ios.txt
21/11/2018 09:25 a.m.
                                      311 cmdlist_wlc.txt
21/11/2018 09:25 a. m.
                                   2,179 config.ini
              S File(s)
                                 3,054 bytes
               2 Dir(s) 361,497,141,248 bytes free
:\Users\rafenrig\Documents\rafenrig\WLANPoller-Info>
```

config.iniファイルを続行するには、<u>ここをクリック</u>してください。

MacBookにWLANポーラーをインストールするためのステップバイステップガイド

💊 注:最新バージョンの<u>WLAN Pollerツール</u>をダウンロードした場合は、このセクションをスキップできます。

MAC OSにはすでにPythonがインストールされています。残りのパケットをインストールするには、次の手順を実行します。

- 1. WLANポーラfile: cd <path>があるフォルダに移動します。
- 2. 実行したら、sudo pip install wlanpoller-<version>.tar.gz コマンドを実行します。このためには、sudoパスワード (MACBook管理者パスワード)が必要です。
- 3. 新しいディレクトリを作成して、スクリプトで作成できるすべてのファイルを整理します。
  - mkdir <directory name>
  - cd <ディレクトリ名>
- 4. 次のコマンドwlanpoller —generate-configsを実行して、スクリプトの実行に必要なすべてのディレクトリまたはファイル をスクリプトで準備します。

config.iniファイルを続行するには、<u>ここをクリックしてください</u>。

WLANポーラーの制限

- WLAN Pollerは、Windows 10 64ビットシステムおよびApple MacBookバージョン10.11以降でのみサポートがテストされて います。
- 新しいバージョンの<u>WLANPollerツール</u>を使用しない場合は、古いバージョンのPython 2.7バージョンだけがサポートされます。

| ● AP名に特殊文字が含まれている場合 スクリプトの実行中に                                                                               | \/:*?"<>                                                                                                    |
|----------------------------------------------------------------------------------------------------|----------------------------------------------------------------------------------------------------|
| AP connection error: [Errno 22] invalid mode                                                                 | ('a') or filename: '.\\./data/2018\\12\\21\\cos_AP4-3802i-84:3d:c6:0a:f9:b0.log': 1                                                                                          |
| AP connection error: [Errno 22] invalid mode<br>nextエラーが表示されます。 AP connection error: [Errno 22] invalid mode | : (`a`) or filename: .\\./data/2018\\12\\2\\105_AP1-37021-1c:6a:7a:5b:15:40.log': 1<br>: (`a') or filename: '.\\./data/2018\\12\\21\\ios_AP3-2702i-58:f3:9c:bd:4b:54.log': 1 |

• 問題を解決するには、AP名から特殊文字を手動で削除する必要があります。

関連情報

シスコのテクニカルサポートとダウンロード

翻訳について

シスコは世界中のユーザにそれぞれの言語でサポート コンテンツを提供するために、機械と人に よる翻訳を組み合わせて、本ドキュメントを翻訳しています。ただし、最高度の機械翻訳であっ ても、専門家による翻訳のような正確性は確保されません。シスコは、これら翻訳の正確性につ いて法的責任を負いません。原典である英語版(リンクからアクセス可能)もあわせて参照する ことを推奨します。